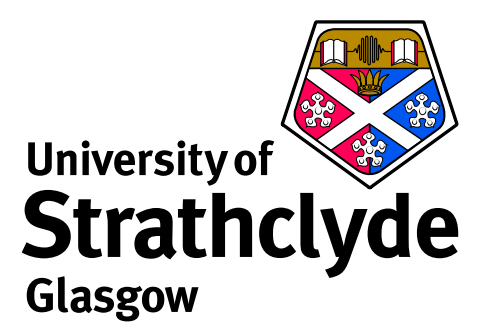

# **Heavy Species in ADAS**

## from the viewpoint of one lowly ion

Martin O'Mullane

Department of Physics University of Strathclyde

ADAS-EU Training Course, EFDA-JET, 14-Oct-2010

#### **Atomic data requirements**

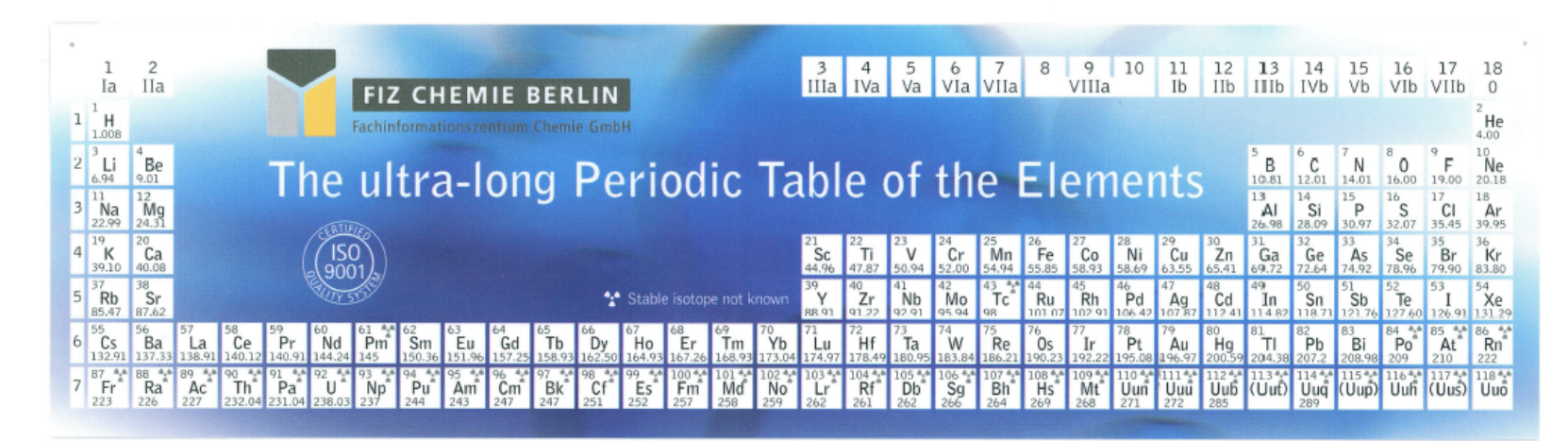

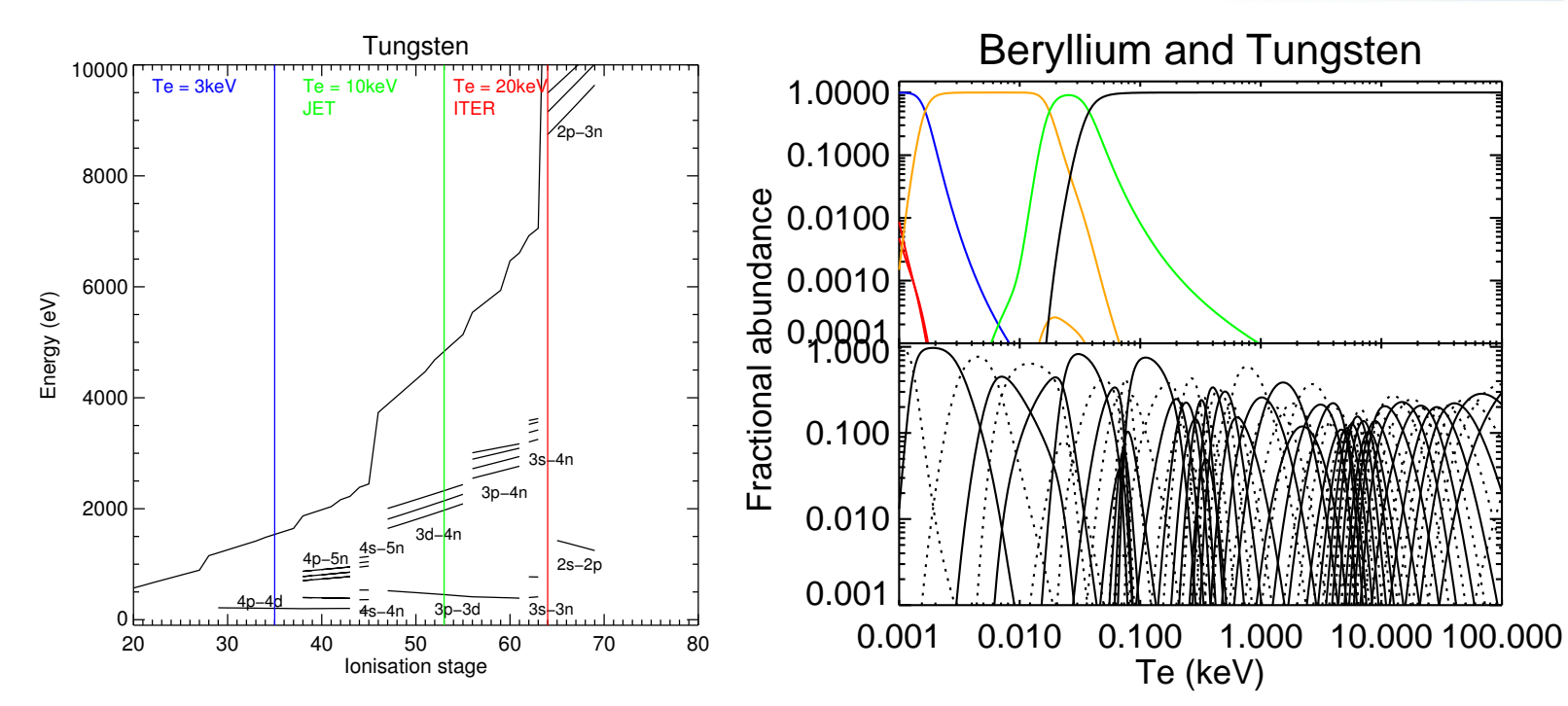

## Three aspects of the heavy species question

#### The data we need

- ► Source functions *adf11* acd, scd, ccd
- Power coefficients adf11 plt, prb
- Line emission adf15 pec
- ► Spectral feature emission *adf40* f-pec

#### How to get it

- Scoping the problem
- Automated generation

#### How to use it

- Potentially large datasets
- Partitioning and superstaging.

## Let's choose tin (Z=50)

First questions: Where do its stages radiate? And what if there is no helpful ADAS *adf11* data?

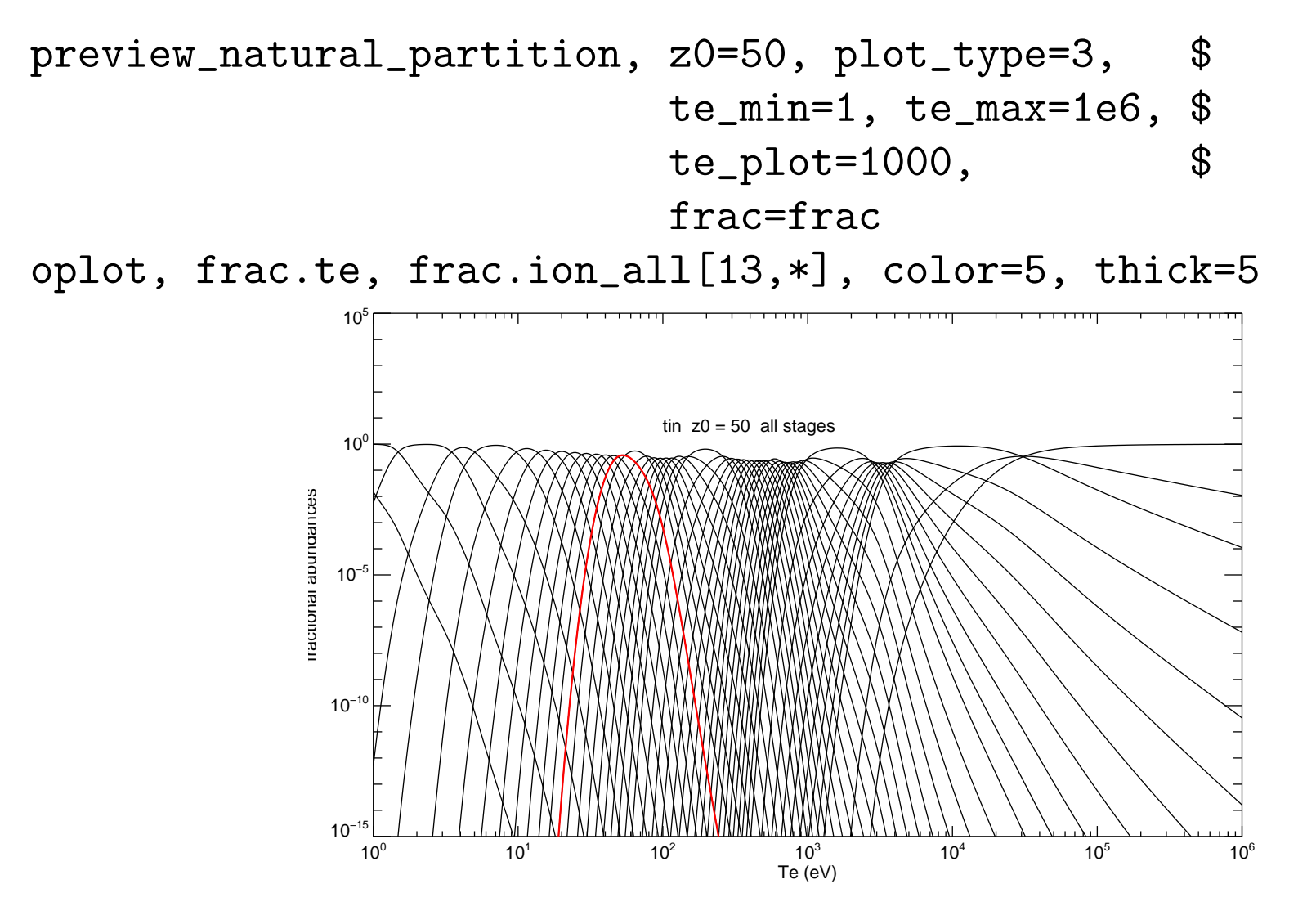

## Now let's narrow our focus to Sn<sup>13+</sup>

- What is its ground state configuration?
- What configurations contribute to spectral emission?
- And to radiated power?
- How do we choose which ones to include?

The *adf00* set archives ionisation potential and ground configurations:

• •

tin -500 7.343d+00 1s2 2s2 2p6 3s2 3p6 3d10 4s2 4p6 4d10 4f0 5s2 5p2 2p6 3s2 3p6 3d10 4s2 4p6 4d10 4f0 1 1.463d+01 1s2 2s2 5s2 5p1 • • • • 2p6 Зрб 12 2.744d+02 1s2 3s2 3d10 4s2 2s2 4p6 4d2 2p6 3s2 13 2.995d+02 1s2 2s2 Зрб 3d10 4s2 4p6 4d1 2p6 14 3.959d+02 1s2 2s2 3s2 3p6 3d10 4s2 4p6

## What configurations should be considered?

With a ground state of  $3d^{10}4s^24p^64d^1$  we can

- promote the valence 4d electron to any higher nl shell
- allow 4s or 4p electrons to be excited
- ▶ or any other electron from 2p perhaps?
- however where do we stop in  $\Delta n$  or  $\Delta l$ ?
- and how many configurations should we consider?

There are 180 distinct ground configurations (for elements up to Radon) A rule based method is desirable (essential!)

#### ADAS rules for choosing where to promote electrons

| index[]      | : | index of ground configuration of each ion of element in <i>adf54</i> file                 |
|--------------|---|-------------------------------------------------------------------------------------------|
| config[]     | : | ground configuration for each ion of element                                              |
| n_e1[]       | : | number of electrons for each ion of element                                               |
| no_v_sh1[]   | : | number of open (valence) shells. Include outer-most shell even if closed.                 |
| max_dn_v1[]  | : | maximum $\Delta n$ promotion for first (outer-most) valence shell.                        |
| min_dn_v1[]  | : | minimum $\Delta n$ promotion for first (outer-most) valence shell.                        |
|              |   | Negative value allows access to inner unoccupied or open shells                           |
| max_dl_v1[]  | : | maximum delta $\Delta I$ promotion for first (outer-most) valence shell.                  |
| min_dl_v1[]  | : | minimum delta $\Delta I$ promotion for first (outer-most) valence shell.                  |
| max_dn_v2[]  | : | maximum $\Delta n$ promotion for second (inner-most) valence shell.                       |
| min_dn_v2[]  | : | maximum $\Delta n$ promotion for second (inner-most) valence shell.                       |
| max_dl_v2[]  | : | maximum delta $\Delta I$ promotion for second (inner-most) valence shell.                 |
| min_dl_v2[]  | : | minimum delta $\Delta l$ promotion for second (inner-most) valence shell.                 |
| prom_c1[]    | : | promote from inner shell closed shells (1=yes,0=no).                                      |
| max_n_c1[]   | : | maximum inner shell <i>n</i> from which promotions are permitted.                         |
| min_n_c1[]   | : | minimum inner shell <i>n</i> from which promotions are permitted.                         |
| max_1_c1[]   | : | maximum inner shell 1 from which promotions are permitted.                                |
| min_1_c1[]   | : | minimum inner shell <i>l</i> from which promotions are permitted.                         |
| max_dn_c1[]  | : | maximum $\Delta n$ promotion from a permitted inner shell.                                |
| min_dn_c1[]  | : | minimum $\Delta n$ promotion from a permitted inner shell.                                |
|              |   | Negative values of $\Delta n$ allow access to inner unoccupied or open shells.            |
| max_dl_c1[]  | 1 | maximum $\Delta I$ promotion from a permitted inner shell.                                |
| min_dl_c1[]  | 1 | minimum $\Delta l$ promotion from a permitted inner shell.                                |
| fill_n_v1[]  | 1 | add all <i>nl</i> configurations of outer valence shell n (1=yes,0=no).                   |
| fill_par[]   | 1 | if n_fill only add opposite parity to valence shell else add both parities (1=yes, 0=n0). |
| for_tr_se1[] | 1 | Cowan option for radiative transitions 1 - first parity, 2 or 3(default).                 |
| last_4f[]    | : | shift an electron valence shell to unfilled 4f as extra ground.                           |
| grd_cmplx[]  | : | include configurations of same complex as ground configuation for valence n-shell.        |

#### adf54 : rules for automatic data generation

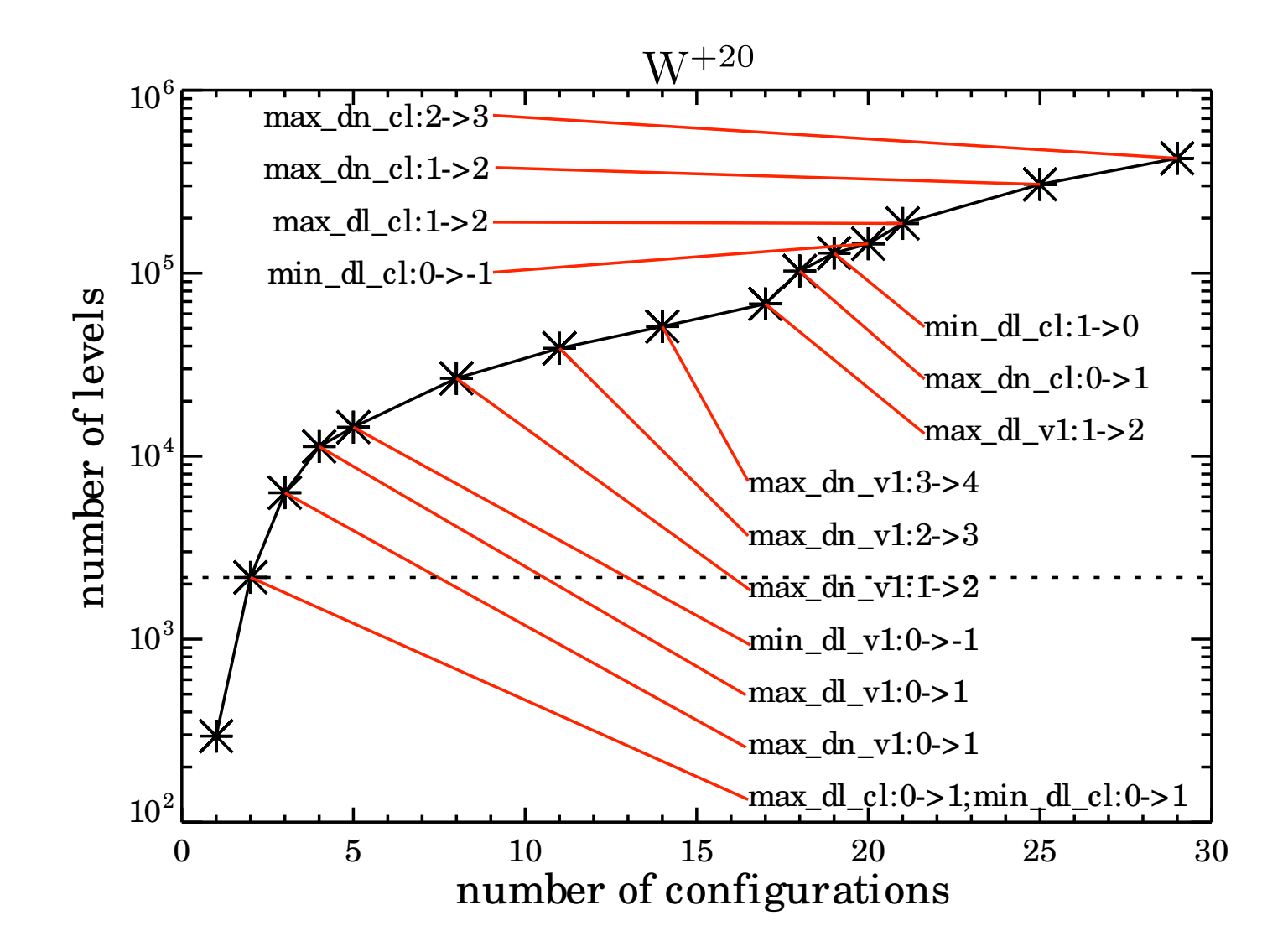

#### Care needed!! resolved calculations (ic or LS) can overwhelm computers.

# Work through Sn<sup>13+</sup>

- Within ADAS the generation of heavy species data is almost exclusively a non-GUI activity.
- The outputs are standard adf11, adf15 and adf40 datasets which can be used and examined with the GUI interactive system.

At the IDL command line:

```
; Let's choose Sn13+
```

```
z_nuc = 50
z_ion = 13
tag = xxesym(z_nuc, /lower) + string(z_ion, format='(i2.2)')
```

; Use promotion rules from W work

a54file = '/u/adas/adas/adf54/promotion\_rules\_w\_adf54.dat'

adas8xx\_promotion\_rules, z0\_nuc = z\_nuc, z\_ion = z\_ion, ionpot = ip, \$
 prom\_rules=rules, a54file = file
help, rules, /st

\*\* Structure <9b54e9c>, 25 tags, length=60, data length=60, refs=1: 1s2 2s2 2p6 3s2 3p6 3d10 4s2 4p6 4d1' STRING ' CONFIG INDEX INT 129 NO\_V\_SHL INT 1 3 MAX\_DN\_V1 INT MIN\_DN\_V1 INT 0 2 MAX\_DL\_V1 INT MIN\_DL\_V1 INT -2 MAX\_DN\_V2 INT 0 MIN\_DN\_V2 INT 0 MAX\_DL\_V2 INT 0 MIN DL V2 INT 0 PROM CL INT 1 MAX\_N\_CL INT 4 MIN\_N\_CL INT 4

| MAX_L_CL   | INT | 1 |
|------------|-----|---|
| MIN_L_CL   | INT | 0 |
| MAX_DN_CL  | INT | 1 |
| MIN_DN_CL  | INT | 0 |
| MAX_DL_CL  | INT | 2 |
| MIN_DL_CL  | INT | 0 |
| FILL_N_V1  | INT | 1 |
| FILL_PAR   | INT | 0 |
| FOR_TR_SEL | INT | 3 |
| LAST_4F    | INT | 0 |
| GRD_CMPLX  | INT | 0 |

adas8xx\_promotions, z0\_nuc = z\_nuc, z\_ion = z\_ion, ionpot = ip, \$
 prom\_rules = rules, \$
 promotion\_results = results

help, results, /st

\*\* Structure <9b530dc>, 11 tags, length=2496, data length=2496, refs=1: STRING '4d1 GRD CFG Array[36] GRD OCC INT Array[25] EX CFG STRING GRD\_PAR 0 INT Array[25] EX\_PAR INT GRD\_ZC\_COW LONG -14 Array[25] EX\_ZC\_COW LONG Array[36, 26] OC\_STORE INT Array[7] NO\_CONFIGS LONG NO\_TERMS LONG Array[7] Array[7] NO\_LEVELS LONG

print, results.grd\_occ

print, results.oc\_store[\*,1] print, results.oc\_store[\*,2] 

; Write CA driver files for restricted plasma parameters

files = { adf34\_file : 'adf34\_ca\_' + tag + '.dat', \$ adf42\_ca\_file : 'adf42\_ca\_' + tag + '.dat', \$ adf04\_ca\_file : 'adf04\_ca\_' + tag + '.dat', \$ adf40\_ca\_file : 'adf40\_ca\_' + tag + '.dat', \$ adf15\_ca\_file : 'adf15\_ca\_' + tag + '.dat', \$ adf11\_ca\_file : 'adf11\_ca\_' + tag + '.dat'} : [ 1.0e3, 2.0e3, 5.0e3, 1.0e4, 1.5e4, \$ plasma = {theta 2.0e4, 5.0e4, 1.0e5], \$ indx\_theta : indgen(8), rho : [ 1.0e8, 1.0e10, 1.0e12, 1.0e14], indx\_rho : indgen(4), npix : [ 128, 256], wvlmin : [100.0, 1.0], wvlmax : [150.0, 500.0], indx\_wvl : indgen(2), theta\_noscale : 0, rho scale : 0

adas8xx\_create\_drivers, z0\_nuc=z\_nuc, z\_ion=z\_ion, ionpot=ip, \$
 promotion\_results=results, \$
 plasma=plasma, files=files

The driver file for ADAS801 (Cowan code):

| -5 | 2                                                                    | 10                                                                                                    | 1.0                                                                                                    | 5.d-09                                                                                                    | 5.d-11-2                                                                                                    | 013                                                                                                    | 0                                                                                                    | 1.0 0.65                                                                                                    | 0.0                                                                                                    | 0.5                                                                                                    |
|----|----------------------------------------------------------------------|----------------------------------------------------------------------------------------------------|----------------------------------------------------------------------------------------------------|----------------------------------------------------------------------------------------------------|----------------------------------------------------------------------------------------------------|----------------------------------------------------------------------------------------------------|----------------------------------------------------------------------------------------------------|----------------------------------------------------------------------------------------------------|----------------------------------------------------------------------------------------------------|----------------------------------------------------------------------------------------------------|
| 50 | -14                                                                  | Sn                                                                                                    | ground                                                                                                    | z1=13 0                                                                                                    | 4d1                                                                                                    |                                                                                                    |                                                                                                    |                                                                                                    |                                                                                                    |                                                                                                    |
| 50 | -14                                                                  | Sn                                                                                                    | cfg 01                                                                                                    | 0                                                                                                    | 5s1                                                                                                    |                                                                                                    |                                                                                                    |                                                                                                    |                                                                                                    |                                                                                                    |
| 50 | -14                                                                  | Sn                                                                                                    | cfg 02                                                                                                    | 0                                                                                                    | 5d1                                                                                                    |                                                                                                    |                                                                                                    |                                                                                                    |                                                                                                    |                                                                                                    |
| 50 | -14                                                                  | Sn                                                                                                    | cfg 03                                                                                                    | 0                                                                                                    | 5g1                                                                                                    |                                                                                                    |                                                                                                    |                                                                                                    |                                                                                                    |                                                                                                    |
| 50 | -14                                                                  | Sn                                                                                                    | cfg 04                                                                                                    | 0                                                                                                    | 6s1                                                                                                    |                                                                                                    |                                                                                                    |                                                                                                    |                                                                                                    |                                                                                                    |
| 50 | -14                                                                  | Sn                                                                                                    | cfg 05                                                                                                    | 0                                                                                                    | 6d1                                                                                                    |                                                                                                    |                                                                                                    |                                                                                                    |                                                                                                    |                                                                                                    |
| 50 | -14                                                                  | $\operatorname{Sn}$                                                                                                    | cfg 06                                                                                                    | 0                                                                                                    | 6g1                                                                                                    |                                                                                                    |                                                                                                    |                                                                                                    |                                                                                                    |                                                                                                    |
| 50 | -14                                                                  | $\operatorname{Sn}$                                                                                                    | cfg 07                                                                                                    | 0                                                                                                    | 7s1                                                                                                    |                                                                                                    |                                                                                                    |                                                                                                    |                                                                                                    |                                                                                                    |
| 50 | -14                                                                  | Sn                                                                                                    | cfg 08                                                                                                    | 0                                                                                                    | 7d1                                                                                                    |                                                                                                    |                                                                                                    |                                                                                                    |                                                                                                    |                                                                                                    |
| 50 | -14                                                                  | Sn                                                                                                    | cfg 09                                                                                                    | 0                                                                                                    | 7g1                                                                                                    |                                                                                                    |                                                                                                    |                                                                                                    |                                                                                                    |                                                                                                    |
| 50 | -32                                                                  | Sn                                                                                                    | cfg 10                                                                                                    | 0                                                                                                    | 3d10 4s1                                                                                                    | 4p6                                                                                                    | 4d2                                                                                                    |                                                                                                    |                                                                                                    |                                                                                                    |
| 50 | -32                                                                  | $\operatorname{Sn}$                                                                                                    | cfg 11                                                                                                    | 0                                                                                                    | 3d10 4s1                                                                                                    | 4p6                                                                                                    | 4d1                                                                                                    | 5s1                                                                                                    |                                                                                                    |                                                                                                    |
|    | -5<br>50<br>50<br>50<br>50<br>50<br>50<br>50<br>50<br>50<br>50<br>50 | -52 $50$ $-14$ $50$ $-14$ $50$ $-14$ $50$ $-14$ $50$ $-14$ $50$ $-14$ $50$ $-14$ $50$ $-14$ $50$ $-14$ $50$ $-14$ $50$ $-14$ $50$ $-14$ $50$ $-32$ $50$ $-32$ | -5210 $50$ $-14$ Sn $50$ $-14$ Sn $50$ $-14$ Sn $50$ $-14$ Sn $50$ $-14$ Sn $50$ $-14$ Sn $50$ $-14$ Sn $50$ $-14$ Sn $50$ $-14$ Sn $50$ $-14$ Sn $50$ $-14$ Sn $50$ $-14$ Sn $50$ $-32$ Sn $50$ $-32$ Sn | -52101.0 $50$ $-14$ Sn ground $50$ $-14$ Sn cfg 01 $50$ $-14$ Sn cfg 02 $50$ $-14$ Sn cfg 03 $50$ $-14$ Sn cfg 03 $50$ $-14$ Sn cfg 04 $50$ $-14$ Sn cfg 05 $50$ $-14$ Sn cfg 06 $50$ $-14$ Sn cfg 07 $50$ $-14$ Sn cfg 08 $50$ $-14$ Sn cfg 09 $50$ $-32$ Sn cfg 10 $50$ $-32$ Sn cfg 11 | -52101.05.d-0950 $-14$ Sn ground z1=13050 $-14$ Sn cfg 01050 $-14$ Sn cfg 02050 $-14$ Sn cfg 03050 $-14$ Sn cfg 04050 $-14$ Sn cfg 05050 $-14$ Sn cfg 06050 $-14$ Sn cfg 07050 $-14$ Sn cfg 08050 $-14$ Sn cfg 09050 $-14$ Sn cfg 10050 $-32$ Sn cfg 10050 $-32$ Sn cfg 110 | -52101.05.d-095.d-11-250-14Sn ground z1=1304d150-14Sn cfg 0105s150-14Sn cfg 0205d150-14Sn cfg 0305g150-14Sn cfg 0406s150-14Sn cfg 0506d150-14Sn cfg 0606g150-14Sn cfg 0707s150-14Sn cfg 0807d150-14Sn cfg 0907g150-32Sn cfg 1003d1050-32Sn cfg 1103d10 | -52101.05.d-095.d-11-201350 $-14$ Sn ground z1=1304d150 $-14$ Sn cfg 0105s150 $-14$ Sn cfg 0205d150 $-14$ Sn cfg 0305g150 $-14$ Sn cfg 0406s150 $-14$ Sn cfg 0506d150 $-14$ Sn cfg 0606g150 $-14$ Sn cfg 0707s150 $-14$ Sn cfg 0807d150 $-14$ Sn cfg 0907g150 $-32$ Sn cfg 1003d104s14p6 | -52101.05.d-095.d-11-2013050-14Sn ground z1=1304d150-14Sn cfg 0105s150-14Sn cfg 0205d150-14Sn cfg 0305g150-14Sn cfg 0406s150-14Sn cfg 0506d150-14Sn cfg 0606g150-14Sn cfg 0707s150-14Sn cfg 0807d150-14Sn cfg 0907g150-32Sn cfg 1003d104s14p64d1 | -52101.0 $5.d-09$ $5.d-11-2$ $0130$ $1.0$ $0.65$ $50$ $-14$ Sn cfg $01$ 0 $5s1$ $50$ $-14$ Sn cfg $02$ 0 $5d1$ $50$ $-14$ Sn cfg $03$ 0 $5g1$ $50$ $-14$ Sn cfg $04$ 0 $6s1$ $50$ $-14$ Sn cfg $05$ 0 $6d1$ $50$ $-14$ Sn cfg $05$ 0 $6d1$ $50$ $-14$ Sn cfg $06$ 0 $6g1$ $50$ $-14$ Sn cfg $07$ 0 $7s1$ $50$ $-14$ Sn cfg $09$ 0 $7d1$ $50$ $-14$ Sn cfg $09$ 0 $7g1$ $50$ $-32$ Sn cfg $10$ 0 $3d10$ $4s1$ $50$ $-32$ Sn cfg $11$ 0 $3d10$ $4s1$ $4p6$ $4d1$ $5s1$ | -52101.05.d-095.d-11-201301.00.650.050-14Sn ground z1=1304d150-14Sn cfg0105s150-14Sn cfg0205d150-14Sn cfg0305g150-14Sn cfg0406s150-14Sn cfg0506d150-14Sn cfg0606g150-14Sn cfg0707s150-14Sn cfg0907g150-14Sn cfg0903d1050-32Sn cfg1003d1050-32Sn cfg1103d10 |

| 50 | -32 | Sn cfg 12 | 0 | 3d10 4s1 | 4p6 | 4d1 | 5d1 |
|----|-----|-----------|---|----------|-----|-----|-----|
| 50 | -32 | Sn cfg 13 | 0 | 3d10 4s2 | 4p5 | 4d1 | 4f1 |
| 50 | -32 | Sn cfg 14 | 0 | 3d10 4s2 | 4p5 | 4d1 | 5p1 |
| 50 | -32 | Sn cfg 15 | 0 | 3d10 4s2 | 4p5 | 4d1 | 5f1 |
| 50 | -14 | Sn cfg 16 | 1 | 4f1      |     |     |     |
| 50 | -14 | Sn cfg 17 | 1 | 5p1      |     |     |     |
| 50 | -14 | Sn cfg 18 | 1 | 5f1      |     |     |     |
| 50 | -14 | Sn cfg 19 | 1 | 6p1      |     |     |     |
| 50 | -14 | Sn cfg 20 | 1 | 6f1      |     |     |     |
| 50 | -14 | Sn cfg 21 | 1 | 7p1      |     |     |     |
| 50 | -14 | Sn cfg 22 | 1 | 7f1      |     |     |     |
| 50 | -32 | Sn cfg 23 | 1 | 3d10 4s1 | 4p6 | 4d1 | 5p1 |
| 50 | -32 | Sn cfg 24 | 1 | 3d10 4s2 | 4p5 | 4d2 |     |
| 50 | -32 | Sn cfg 25 | 1 | 3d10 4s2 | 4p5 | 4d1 | 5d1 |
|    |     |           |   |          |     |     |     |

#### Back to the IDL command line:

; Run the CA structure code

adas8xx\_create\_ca\_adf04, z\_ion, \$
 z\_nuc, \$
 results.oc\_store, \$
 ionpot = ip, \$
 plasma = plasma, \$
 adf04\_t3\_file = files.adf04\_ca\_file

## adf04 file for Sn<sup>13+</sup>

| Sn+13 | 50                    | 14     |         | 2415630.6       |                                         |   |
|-------|-----------------------|--------|---------|-----------------|-----------------------------------------|---|
| 1     | 19                    |        | (0)0(   | 4.5)            | 0.0                                     |   |
| 2     | 606527558529          |        | (0) 0 ( | 134.5)          | 604454.8                                |   |
| 3     | 1B                    |        | (0) 0 ( | 0.5)            | 656865.3                                |   |
| 4     | 1A<br>10              |        | (0) 0 ( | 6.5)            | 664371.3                                |   |
| 5     | 10                    |        | (0) 0 ( | 2.5)            | 810958.4                                |   |
| 5     |                       |        | (0) 0 ( | 4.5)            | 1048671.2                               |   |
|       | 00001/000029          |        |         | 44.5)           | 1052972.9                               |   |
| 0     | 1r                    |        |         | 419.0)          | 1239200.0                               |   |
| 10    | 10                    |        | 2010    | 0.5)            | 1290221.2                               |   |
| 11    | 18                    |        | Social  | 2 5             | 1366810 5                               |   |
| 12    | 1F                    |        | Solos   | 8.5             | 1400752.2                               |   |
| 13    | 60652755851951C       |        | Solos   | 179.5)          | 1412966.0                               |   |
| 14    | 11                    |        | ) O (O) | 4.5)            | 1485688.9                               |   |
| 15    | 1J                    |        | ) 0 (0) | 6.5)            | 1609362.8                               |   |
| 16    | 1M                    |        | (0)0(   | 0.5)            | 1611744.1                               |   |
| 17    | 60652755851951D       |        | (0)0(   | 299.5)          | 1649394.9                               |   |
| 18    | 1N                    |        | (0)0(   | 2.5)            | 1654541.6                               |   |
| 19    | 1K                    |        | (0)0(   | 8.5)            | 1668939.1                               |   |
| 20    | 60651756851951B       |        | (0)0(   | 19.5)           | 1715621.3                               |   |
| 21    | 10                    |        | (0) 0 ( | 4.5)            | 1722798.2                               |   |
| 22    | 1P                    |        | (0) 0 ( | 6.5)            | 1795180.9                               |   |
| 23    | 1U<br>COCE17ECOE10E10 |        | (0) 0 ( | 8.5)            | 1831229.6                               |   |
| 24    | 00001/000019010       |        |         | 59.5)<br>410.0\ | 100/100.5                               |   |
| 20    | COCE17ECOE10E1n       |        |         | 419.0)          | 0100015 7                               |   |
| 1     | 000317300319310       |        | (0)0(   | 50.5)           | 2103913.7                               |   |
| 14 0  | 3 1 9                 | 6+05   | 3 924   | .05 9 80+05     | 1 96+06 2 94+06 3 92+06 9 80+06 1 96+03 | 7 |
| 4     | 1 1 92+11 7 9         | 2+00   | 8 17+   | 00 8 96+00      | 1 02+01 1 12+01 1 20+01 1 54+01 1 87+01 | i |
| 3     | 1 7.69+06 1.9         | 9-01   | 2.02-   | 01 2.09-01      | 2 17-01 2 23-01 2 27-01 2 39-01 2 47-01 | ĩ |
| 5     | 1 1.07+11 3.8         | 9-01   | 4.07-   | 01 4.70-01      | 5.77-01 6.73-01 7.59-01 1.13+00 1.50+00 | ō |
| 6     | 1 1.17+07 7.2         | 1-01   | 7.29-   | 01 7.54-01      | 7.91-01 8.20-01 8.42-01 9.17-01 9.69-01 | 1 |
| 9     | 1 2.22+10 1.3         | 4-01   | 1.35-   | 01 1.35-01      | 1.37-01 1.39-01 1.41-01 1.59-01 1.83-01 | 1 |
| 12    | 1 1.21+08 5.5         | 7 - 01 | 5.62-   | 01 5.81-01      | 6.11-01 6.36-01 6.57-01 7.33-01 7.89-01 | 1 |
| 10    | 1 2.97+06 2.1         | 9-02   | 2.19-   | -02 2.22-02     | 2.25-02 2.27-02 2.29-02 2.35-02 2.39-02 | 2 |

## **Eissner notation — quick recap**

Each occupation/orbital-list pair is separated from the next by 5 (or 6)

| 1s<br>1 |         |         |         |         |
|---------|---------|---------|---------|---------|
| 2s<br>2 | 2p<br>3 |         |         |         |
| 3s<br>4 | Зр<br>5 | 3d<br>6 |         |         |
| 4s<br>7 | 4p<br>8 | 4d<br>9 | 4f<br>A |         |
| 5s<br>B | 5p<br>C | 5d<br>D | 5f<br>E | 5g<br>F |
| etc     | •       |         |         |         |

## Generating spectral and power data — ADAS810

Process the *adf42* file made by adas8xx\_create\_drivers with ADAS810 to generate *adf11*/plt, *adf15* and *adf40* datasets.

| ♦ Standard file (adf04) ♦ Driver File (adf42)                                                                                                    |  |  |  |
|----------------------------------------------------------------------------------------------------|--|--|--|
| Driver File Details:-                                                                                                    |  |  |  |
| Data Root<br><u>Central Data</u> User Data<br><u>User Data</u><br><u>User Data</u>                                                                                                    |  |  |  |
| Jadf42_ca_sn13.dat            adf04_ca_sn13.dat         adf11_ca_sn13.dat         adf15_ca_sn13.dat         adf34_ca_sn13.dat         adf40_ca_sn13.dat         adf42_ca_sn13.dat         adf42_ca_sn13.dat |  |  |  |
| Enter driver file name                                                                                                    |  |  |  |
| Browse Comments Cancel Done                                                                                                    |  |  |  |

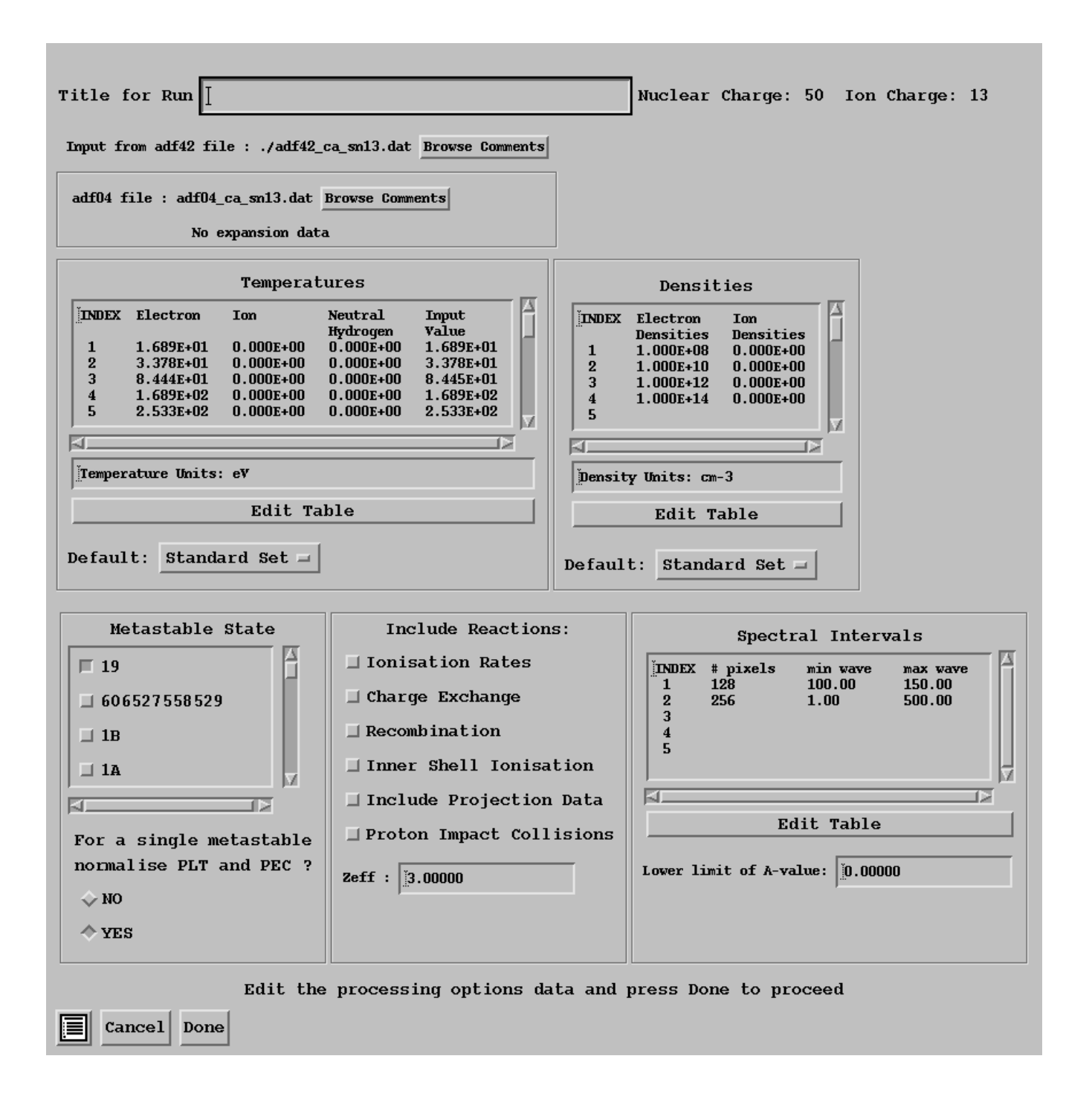

| 🗖 Text Output 🔲 Replace Default File Name                        |
|------------------------------------------------------------------|
| File Name : paper-810.txt                                        |
|                                                                  |
|                                                                  |
| □ PEC (adf15) file □ Replace Default File Name                   |
| File Name : jadf15_ca_sn13.dat                                   |
|                                                                  |
| ☐ Feature PEC (adf40) file  □ Replace  Default File Name         |
| File Name : jadf40_ca_sn13.dat                                   |
|                                                                  |
| ■ Total power (adf11/plt) unfiltered ■ Replace Default File Name |
| File Name : [adf11_ca_sn13.dat                                   |
|                                                                  |
| 🗆 Total power (adf11/plt) filtered 🗔 Replace Default File Name   |
| File Name : MULL                                                 |
|                                                                  |
| Choose output options                                            |
| Cancel Done                                                      |

## Where lies the emission?

Back to the IDL command line!

read\_adf40,file='adf40\_ca\_sn13.dat', fulldata=all

help, all, /st

| ESYM     | STRING | 'Sn'             |
|----------|--------|------------------|
| IZO      | LONG   | 50               |
| IS       | LONG   | 13               |
| IS1      | LONG   | 14               |
| NBLOCK   | LONG   | 2                |
| NPIX     | LONG   | Array[2]         |
| WAVE_MIN | DOUBLE | Array[2]         |
| WAVE_MAX | DOUBLE | Array[2]         |
| NTE      | LONG   | Array[2]         |
| TE       | DOUBLE | Array[8, 2]      |
| NDENS    | LONG   | Array[2]         |
| DENS     | DOUBLE | Array[4, 2]      |
| FPEC     | DOUBLE | Array[256, 8, 4, |
| TYPE     | STRING | Array[2]         |

2]

wave=adas\_vector(low=all.wave\_min[0], high=all.wave\_max[0], \$
 num=all.npix[0], /linear)

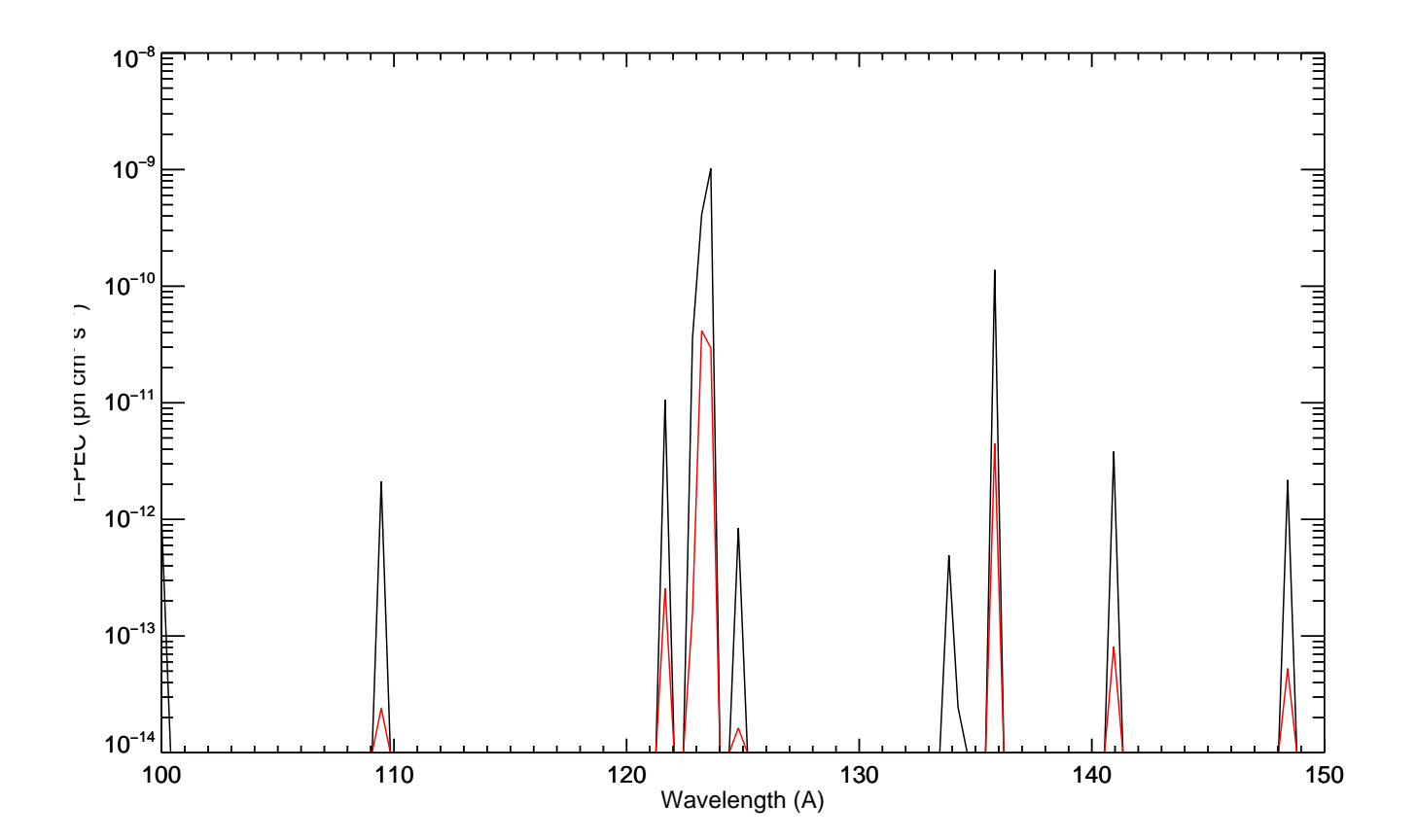

# How to identify contributing configurations

It depends of the width of the spectral region of interest

| C<br>C<br>C | lv                                                 | configuration                                                                                                    | (2S+1)L(w-1/2)                                                                                                    | energy (cm^-1)                                                                                  |                                                      |
|-------------|----------------------------------------------------|----------------------------------------------------------------------------------------------------|----------------------------------------------------------------------------------------------------|-------------------------------------------------------------------------------------------------|------------------------------------------------------|
|             | 1<br>2<br>3<br>4<br>5<br>6<br>7                    | 19<br>606527558529<br>1B<br>1A<br>1C<br>1D<br>606517568529                                                                                                    | $\begin{array}{c}(0) \ 0 \ ( \ \ 4.5) \\(0) \ 0 \ (134.5) \\(0) \ 0 \ ( \ \ 0.5) \\(0) \ 0 \ ( \ \ 6.5) \\(0) \ 0 \ ( \ \ 2.5) \\(0) \ 0 \ ( \ \ 4.5) \\(0) \ 0 \ ( \ \ 44.5) \end{array}$                | 0.0<br>604454.8<br>656865.3<br>664371.3<br>810958.4<br>1048671.2<br>1052972.9                   |                                                      |
| C<br>C<br>C | 20<br>21<br>22                                     | 60651756851951B<br>10<br>1P                                                                                                    | -<br>(0)0(19.5)<br>(0)0(4.5)<br>(0)0(6.5)<br>-                                                                                                    | 1715621.3<br>1722798.2<br>1795180.9                                                             |                                                      |
|             | 12<br>13<br>14<br>15<br>16<br>17<br>18<br>19<br>20 | $\begin{array}{ccccccc} 94.\ 9692 & 7\ (0)\ 0 \\ 99.\ 5453 & 19\ (0)\ 0 \\ 100.\ 233 & 18\ (0)\ 0 \\ 109.\ 668 & 21\ (0)\ 0 \\ 121.\ 756 & 14\ (0)\ 0 \\ 122.\ 821 & 24\ (0)\ 0 \\ 123.\ 311 & 5\ (0)\ 0 \\ 123.\ 684 & 13\ (0)\ 0 \\ 124.\ 877 & 16\ (0)\ 0 \\ \end{array}$ | (44.5) - 1(0)0(4.5)<br>(8.5) - 4(0)0(6.5)<br>(2.5) - 3(0)0(0.5)<br>(4.5) - 5(0)0(2.5)<br>(4.5) - 4(0)0(6.5)<br>(59.5) - 7(0)0(44.5)<br>(2.5) - 1(0)0(4.5)<br>(179.5) - 2(0)0(134.5)<br>(0.5) - 5(0)0(2.5) | excit 1<br>excit 1<br>excit 1<br>excit 1<br>excit 1<br>excit 1<br>excit 1<br>excit 1<br>excit 1 | $\begin{array}{cccccccccccccccccccccccccccccccccccc$ |

- ▶ Overplot/look at PEC *adf15* data.
- Refine promotion rules or adf34 driver to home-in
- ▶ Note that structure codes are not spectroscopically accurate.

## Where next?

Identify emission region of interest — treat these in intermediate coupling. For Sn<sup>13+</sup> :

▶ 26 configurations, 226 terms, 554 levels

```
read_adf40,file='fpec40#sn_ca#sn13.dat', fulldata=all_ca
read_adf40,file='fpec40#sn_ic#sn13.dat', fulldata=all_ic
```

wave=adas\_vector(low=all\_ca.wave\_min[1], high=all\_ca.wave\_max[1], \$
 num=all\_ca.npix[1], /linear)

```
plot, wave, all_ca.fpec[*, 7, 2, 1] > 1e-14, $
    xtitle = 'Wavelength (A)', $
    ytitle = 'f-PEC (ph cm!u3!n s!u-1!n)', $
    xrange = [40, 100], yrange = [1e-12, 4e-11]
```

oplot, wave, all\_ic.fpec[\*, 7, 2, 1] > 1e-14, color=5

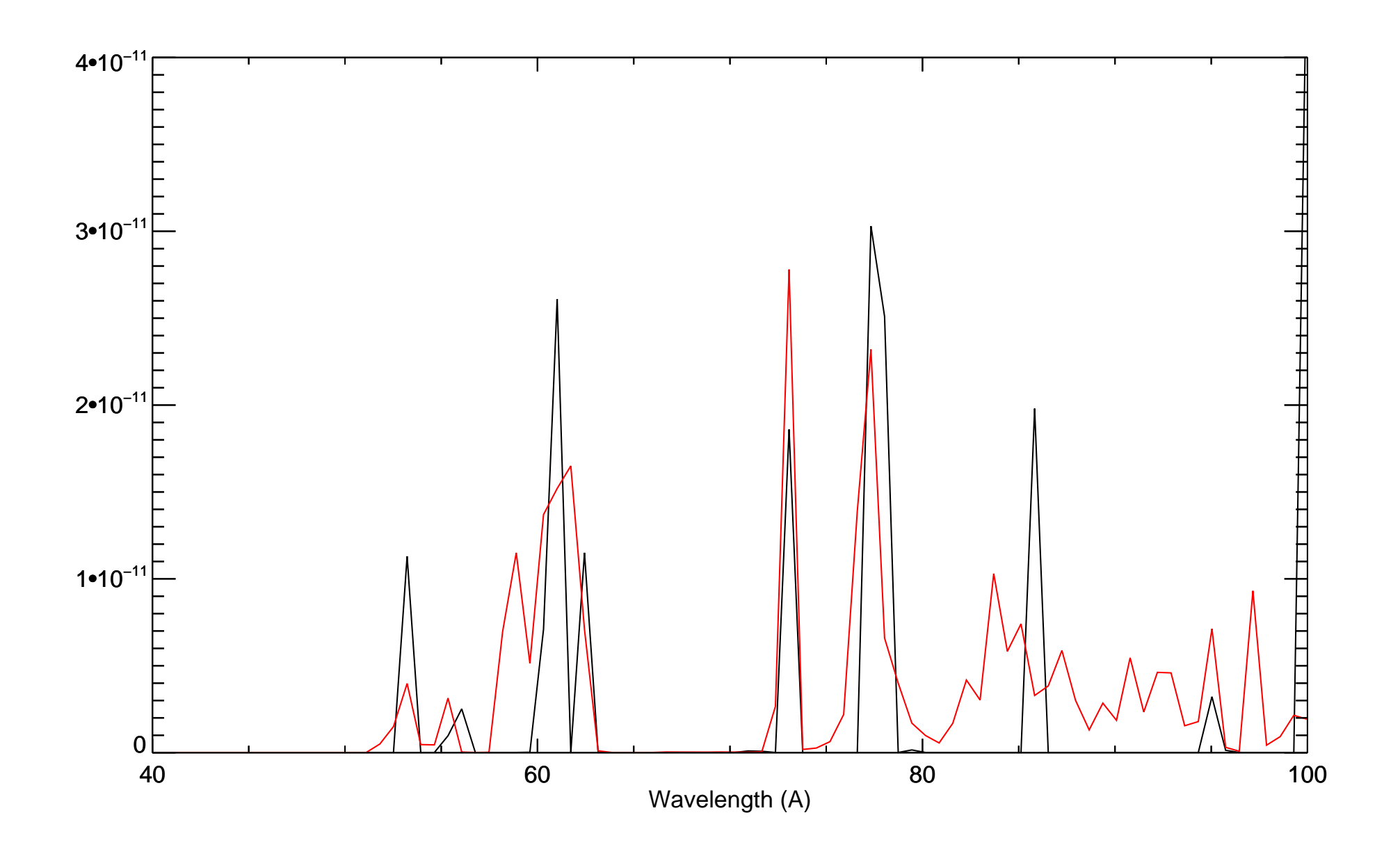

# In Reality

- ▶ Do not consider each stage by hand by element is preferable.
- Many scripts available within ADAS to aid this task.
- ► These impose a directory structure.
- Baseline data identified by the year '40' tag.
- ► Full instructions in forthcoming ADAS technical report.

#### Ionisation

#### Very similar to excitation — driven by *adf56* collection of rules

| index[]             | : | index of ground configuration of each ion of element in adf56 file                           |
|---------------------|---|----------------------------------------------------------------------------------------------|
| config[]            | : | ground conf[]iguration for each ion of element                                               |
| n_el[]              | : | number of electrons for each ion of element                                                  |
| no_v_shl[]          | : | number of shells to treat as valence shells. Max. 2 relevant to relating ion and parent.     |
| v1_shl[]            | : | first valence shell position in adf56 configuration specifications.                          |
| v2_shl[]            | : | second valence shell position in adf56 configuration specifications. zero if none defined.   |
| drct_eval_v[]       | : | evaluate direct ionisation from the valence shell(s).                                        |
| drct_eval_cl[]      | : | evaluate direct ionisation from other non-valence (closed) shells.                           |
| min_shl_cl[]        | : | lowest closed shell to include (position in adf56 configuration specifications).             |
| exca_eval_v2[]      | : | evaluate excitation/autoionisation from second valence shell if identified.                  |
| max_dn_v2[]         | : | maximum change in v2 n-shell to be included.                                                 |
| min_dn_v2[]         | : | minimum change in v2 n-shell to be include.                                                  |
| max_dl_v2[]         | : | maximum change in v2 1-shell to be included.                                                 |
| min_dl_v2[]         | : | minimum change in v2 1-shell to be include.                                                  |
| exca_eval_cl[]      | : | evaluate excitation/autoionisation from other non-valence (closed) shells.                   |
| max_dn_cl[]         | : | maximum change in closed n-shell to be included.                                             |
| min_dn_cl[]         | : | minimum change in closed n-shell to be included.                                             |
| max_dl_cl[]         | : | maximum change in closed 1-shell to be included.                                             |
| min_dl_cl[]         | : | minimum change in closed 1-shell to be included.                                             |
| exst_eval[]         | : | evaluate ionisation from excited states.                                                     |
| exst_adf00_prt[]    | : | assume parent for building excited states is as present in the adf00 data set for the ion.   |
| exst_prt_hole_shl[] | : | specify position of shell in ground configuration to form parent if not from adf00 above.    |
| max_n_exst[]        | : | maximum n-shell for excited states to be included.                                           |
| max_l_exst[]        | : | maximum 1-shell for excited states to be included.                                           |
| drct_eval_exst_v[]  | : | evaluate direct ionisation from excited state valence shells.                                |
| drct_eval_exst_cl[] | : | evaluate direct ionisation from excited state non-valence (closed) shells.                   |
| exca_eval_exst_v[]  | : | evaluate excitation/autoionisation for excited states from valence shells (v1 and v2 above). |
| exca_eval_exst_cl[] | : | evaluate excitation/autoionisation for excited states from non-valence (closed) shells.      |

#### adf32 is the driver file for CADW ionisation code from the Auburn group.

#### Once again to the IDL command line!

; Add offline-ADAS IDL library to the path

!path = expand\_path('/u/adas/offline\_adas/adas8#2/idl') + ':' + !path

; Promotion rules - compiled by Adam Foster (arf)

a56file = '/u/adas/adas/adf56/large\_arf09.dat'

; Sn13+ !!

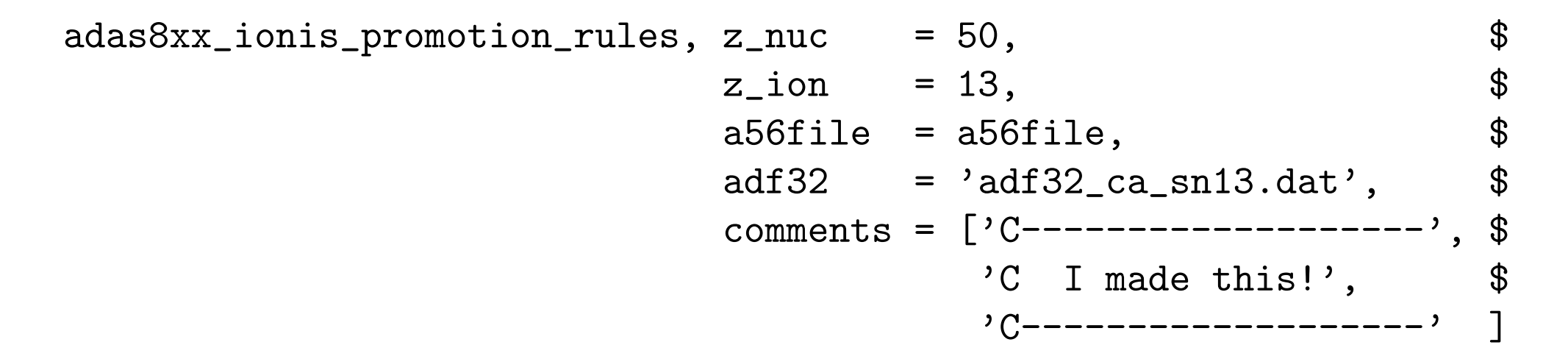

```
elem = Sn
stage = 13
ip_z = 3193147.3
ip z1 = 2415629.2
seq = rb
_____
                 _____
Type = Direct /number=3/
200-51 1 2 01. 1. 5.0E-08 1.0E-11-2 0130 0 1.00 0.65 71. 0.5
                                                           0.70
                                           4d
  50 14 sn+13 ground 4d1
  50 15 sn+14 from 4d 3d10 4s2 4p6
  -1
200-51 1 2 01. 1. 5.0E-08 1.0E-11-2 0130 0 1.00 0.65 73. 0.5
                                                           0.70
  50 14 sn+13 ground 4d1
                                      4s
  50 15 sn+14 from 4s 3d10 4s1 4p6 4d1
  -1
200-51 1 2 01. 1. 5.0E-08 1.0E-11-2 0130 0 1.00 0.65 72.0.5
                                                           0.70
                                                 4p
  50 14 sn+13 ground 4d1
  50 15 sn+14 from 4p 3d10 4s2 4p5 4d1
 -1
_____
Type = InDirect /number=2/
#
20 -51 0 2 10 1.0 5.e-08 1.e-11-2 130 1.0 0.65 66. 0.5
                                                         0.7
  50 14 sn+13 ground 4d1
 50 14 sn+13 ground 4d1
50 14 sn+13 via 4d 3d10 4s1 4p6 4d2
50 14 sn+13 via 4f 3d10 4s1 4p6 4d1 4f1
50 14 sn+13 via 5s 3d10 4s1 4p6 4d1 5s1
                                                    4s
                                                    4d
                                                   - 4f
                                                     5s
  50 14 sn+13 via 7h 3d10 4s1 4p6 4d1 7h1
                                                    7h
  50 14 sn+13 via 7i 3d10 4s1 4p6 4d1 7i1
                                                     7i
  -1
#
20 -51 0 2 10 1.0 5.e-08 1.e-11-2 130 1.0 0.65 66. 0.5
                                                          0.7
  50 14 sn+13 ground 4d1
                                                     4p
  50 14 sn+13 via 4d 3d10 4s2 4p5 4d2
                                                     4d
  50 14 sn+13 via 4f 3d10 4s2 4p5 4d1 4f1
                                                     4f
  50 14 sn+13 via 7h 3d10 4s2 4p5 4d1 7h1
                                                     7h
  50 14 sn+13 via 7i 3d10 4s2 4p5 4d1 7i1
                                                     7i
  -1
C I made this!
C-----
```

#### Next to the unix command line

/u/adas/offline\_adas/adas8#2/adas8#2.pl adf32\_ca\_sn13.dat adf23\_ca\_sn13

#### Return to IDL to inspect the results

read\_adf23, file='adf23\_ca\_sn13.dat', fulldata=all, szd\_total=szd

help, szd,/st

| ** | Structure | <a3e784c>, 7</a3e784c> | <pre>tags, length=6576, data length=6576, refs=1:</pre> |
|----|-----------|------------------------|---------------------------------------------------------|
|    | TE        | DOUBLE                 | Array[12]                                               |
|    | Q_ION     | DOUBLE                 | Array[1, 3, 12]                                         |
|    | IS_Q_ION  | LONG                   | Array[1, 3, 12]                                         |
|    | Q_EXC     | DOUBLE                 | Array[1, 41, 12]                                        |
|    | IS_Q_EXC  | LONG                   | Array[1, 41, 12]                                        |
|    | QTOT      | DOUBLE                 | Array[1, 1, 12]                                         |
|    | IS_QTOT   | LONG                   | Array[1, 1, 12]                                         |

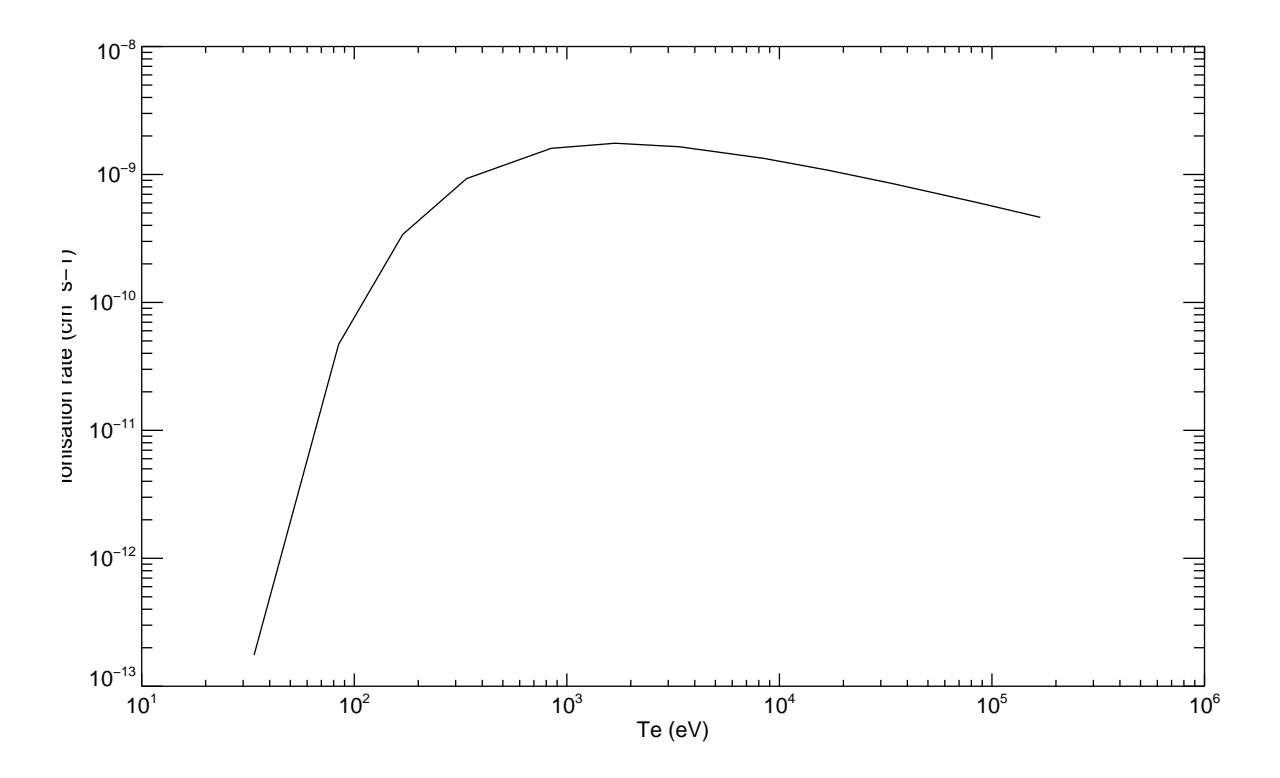

http://www.adas.ac.uk

## Recombination

- ▶ *adf55* rules are imminent.
- ► However, use ADAS407/ADAS408 for now.

## Selectively uplift the quality of baseline

- With increasing atomic number relativistic effects assume a greater importance.
- Compare the baseline Born data to DARC to assess its validity.

Consider Ni-like Xe<sup>+26</sup> with a 3d<sup>10</sup> ground configuration:

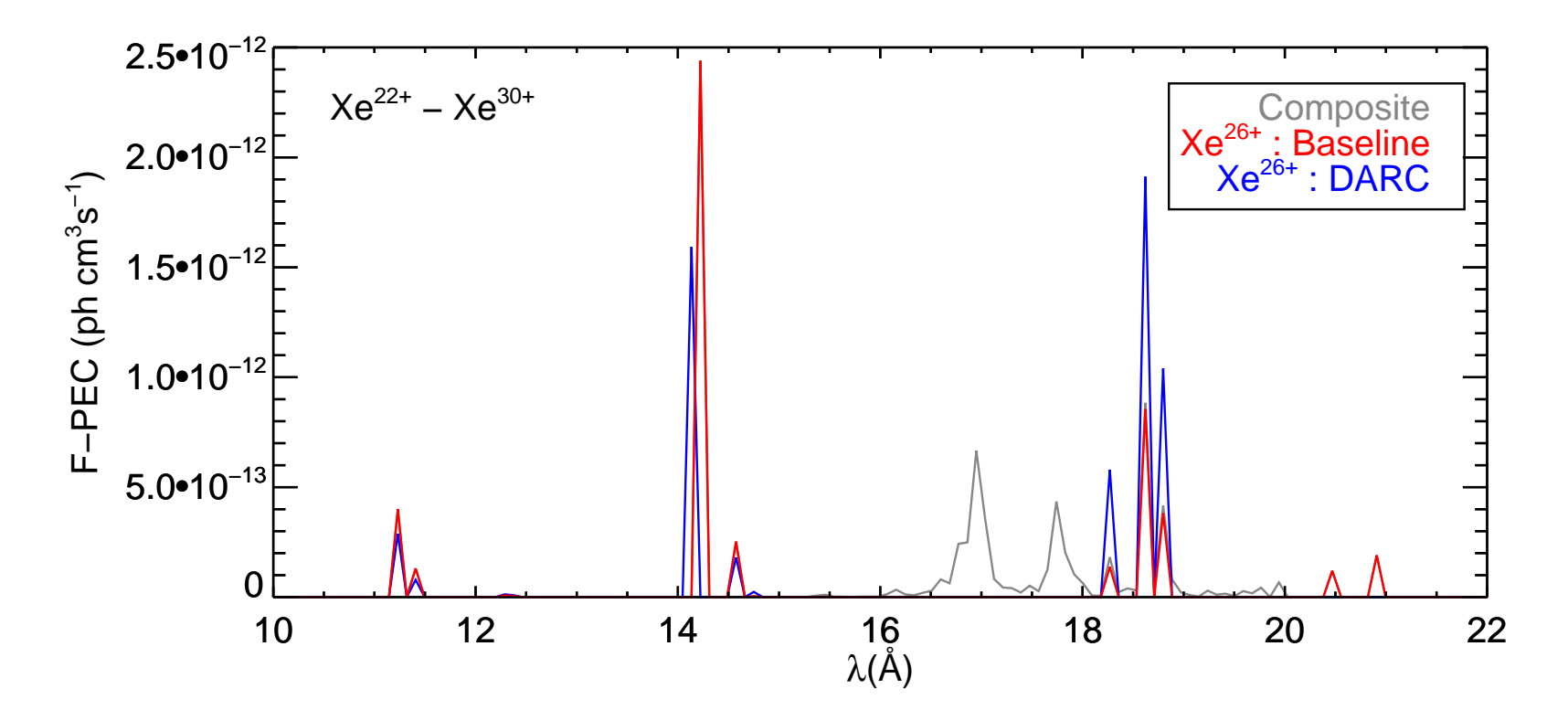

## Handling heavy species data

It may not always be necessary to consider all ionisation stages of an element. Again, for tin, consider the partiton (extract from *scripts416* driver file:

//#02/p00/ 00/ p01/ 01 02 03 04 05 06 07/ p02/ 08/ p03/ 09/ p04/ 10/ p05/ 11/ p06/ 12/ p07/ 13/ p08/ 14/ p09/ 15 16 17 18 19 20 21 22 23 24 25 26 27 28 29 30 31 32 33 34 35 36 37 38 39 40 41 42 43 44 45 46 47 48 49/ p10/ 50/

#### Generate partitioned *adf11* data

Process with ADAS416: See /u/mog/adas/scripts416/tin\_10stage.dat

| Choose adad416 script file:                         |
|-----------------------------------------------------|
| Data Root //afs/ipp/home/m/momullan/adas/scripts416 |
| Central Data User Data - Edit Path Name             |
| tin_10stage.dat                                     |
| tin_10stage.dat                                     |
|                                                     |
| Data Filo                                           |
|                                                     |
|                                                     |
|                                                     |
|                                                     |
| Browse Comments Cancel Done                         |

Note: *adf11* datasets in /u/mog/ADAS-EU\_course/.

## **Compare ionisation equilibrium balance**

```
At the IDL command line
```

```
te = adas_vector(low=1, high=1000, num=40)
dens = fltarr(40) + 1e12
; Explicity name adf11 files
files = {acd : 'acd66_sn#10stage.dat', $
         scd : 'scd66_sn#10stage.dat' }
run_adas405, uid='adas', elem='sn', year=89, te=te, dens=dens, $
             files=files, frac=frac_par
files = {acd : 'acd89_sn.dat', $
         scd : 'scd89 sn.dat' }
run_adas405, uid='adas', elem='sn', year=89, te=te, dens=dens, $
             files=files, frac=frac
```

xmin = min(te, max=xmax)
ymin = 0.001
ymax = 1.5

plot\_oo, [xmin, xmax], [ymin, ymax], /nodata, ystyle=1, \$
 xtitle = 'Te (eV)', ytitle = 'Fractional abundance'

We assume that we have no great interest ouside our chosen ions!

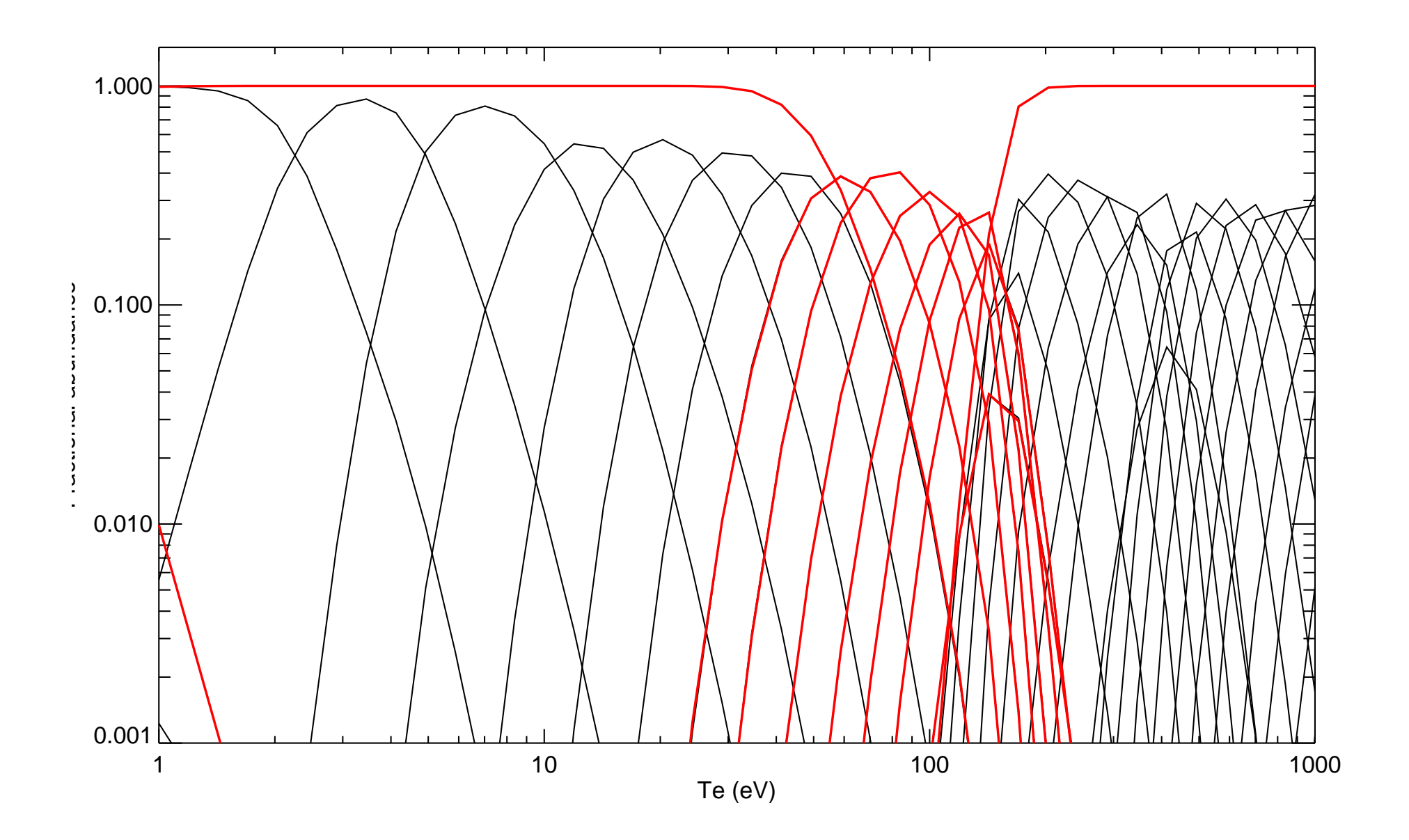